## motoBlockly前置軟體安裝 與程式上傳步驟說明 Mark Hsu

## Mstłoduino lab Inc.

慧手科技有限公司

www.motoduino.com

7/24/2018

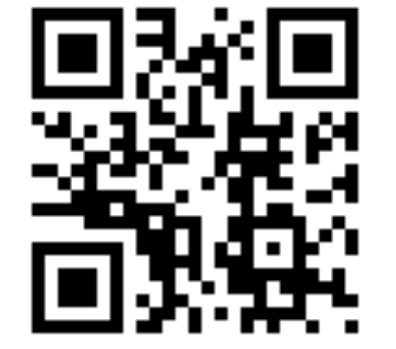

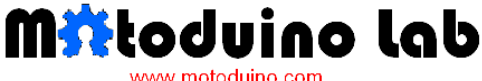

Start your creative engine

## A.下載Arduino IDE

# https://www.arduino.cc/

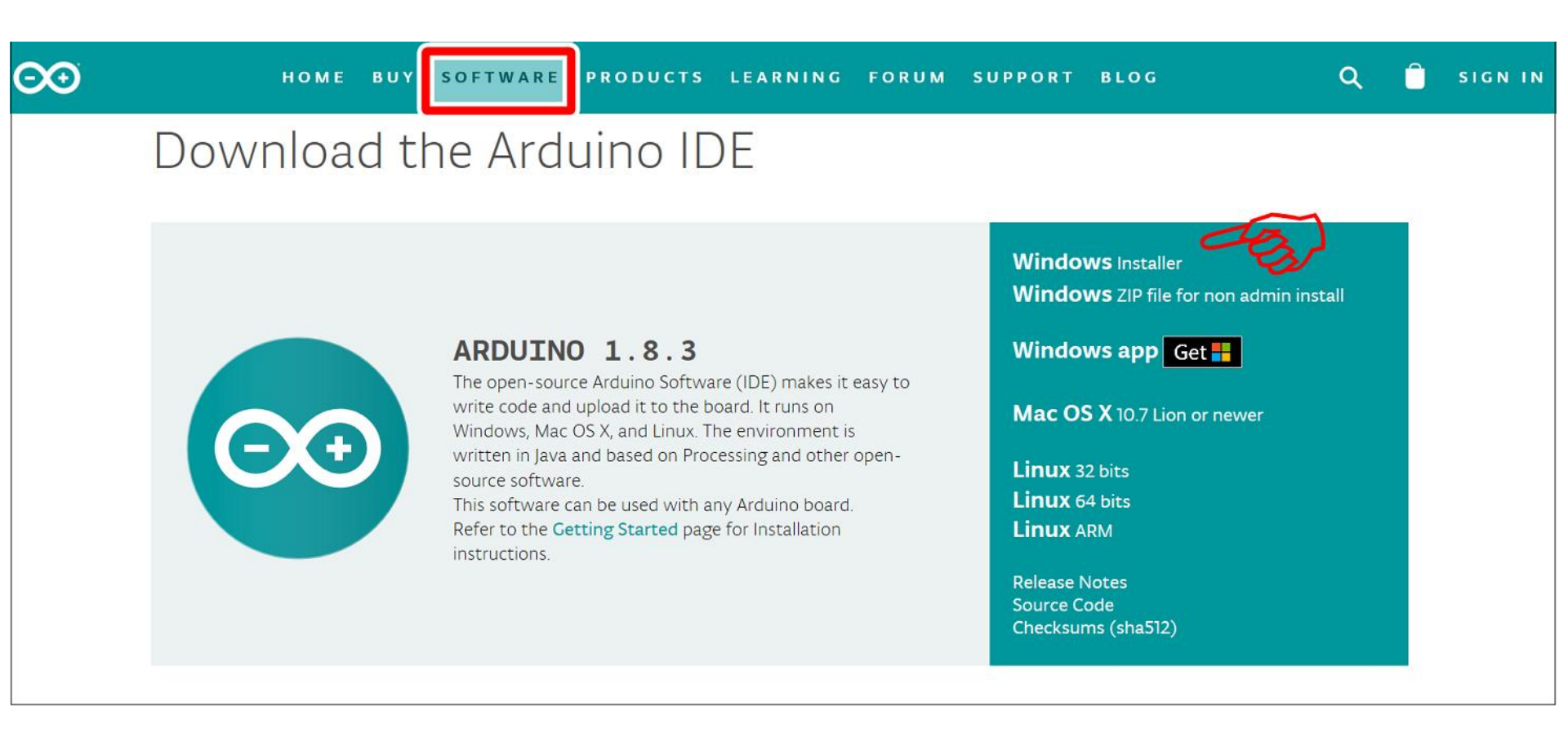

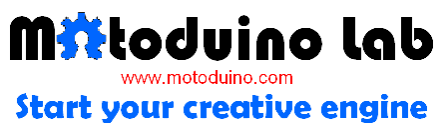

## B.安裝Arduino IDE I

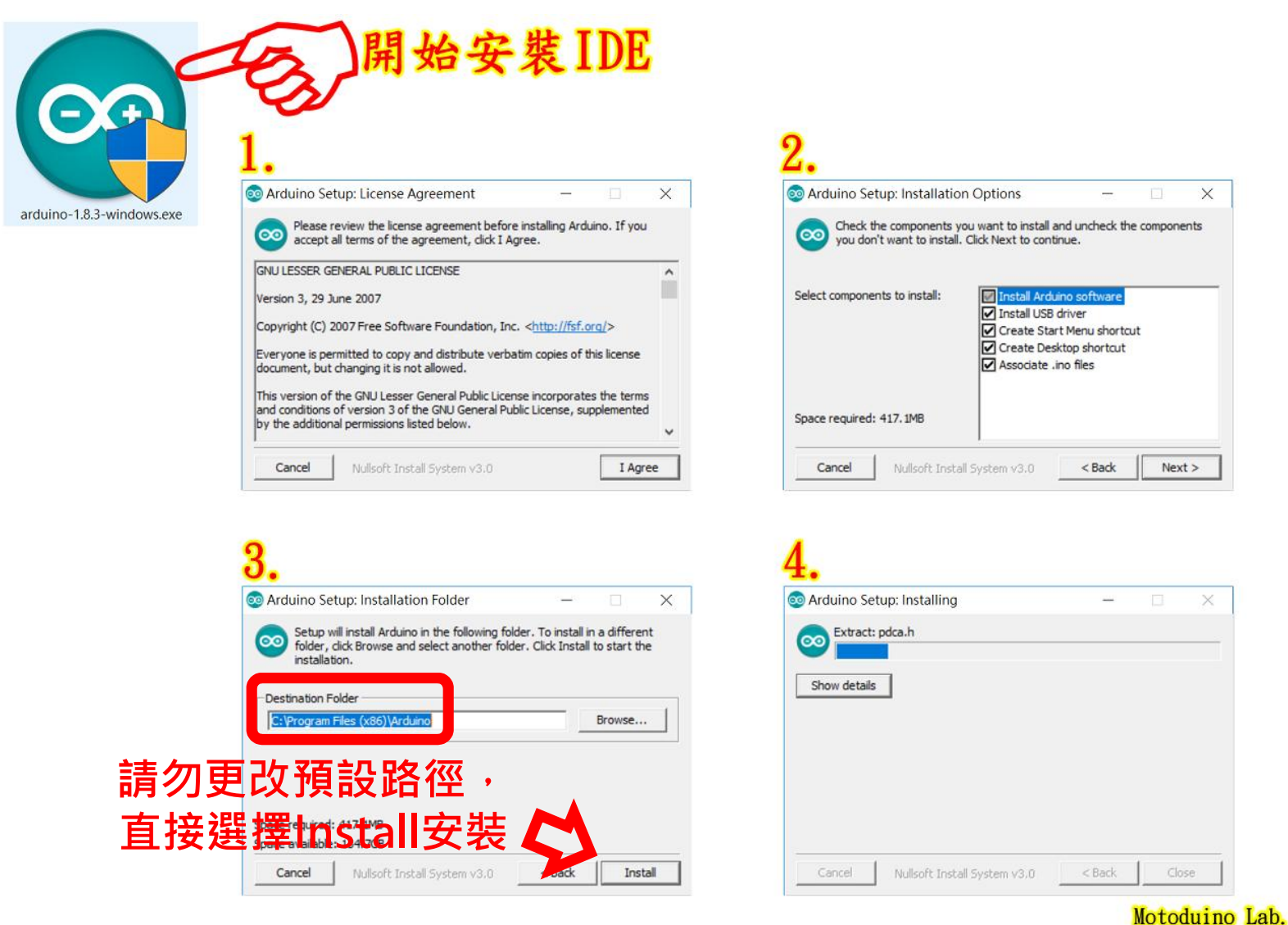

## Start your creative engine

## B.安裝Arduino IDE II

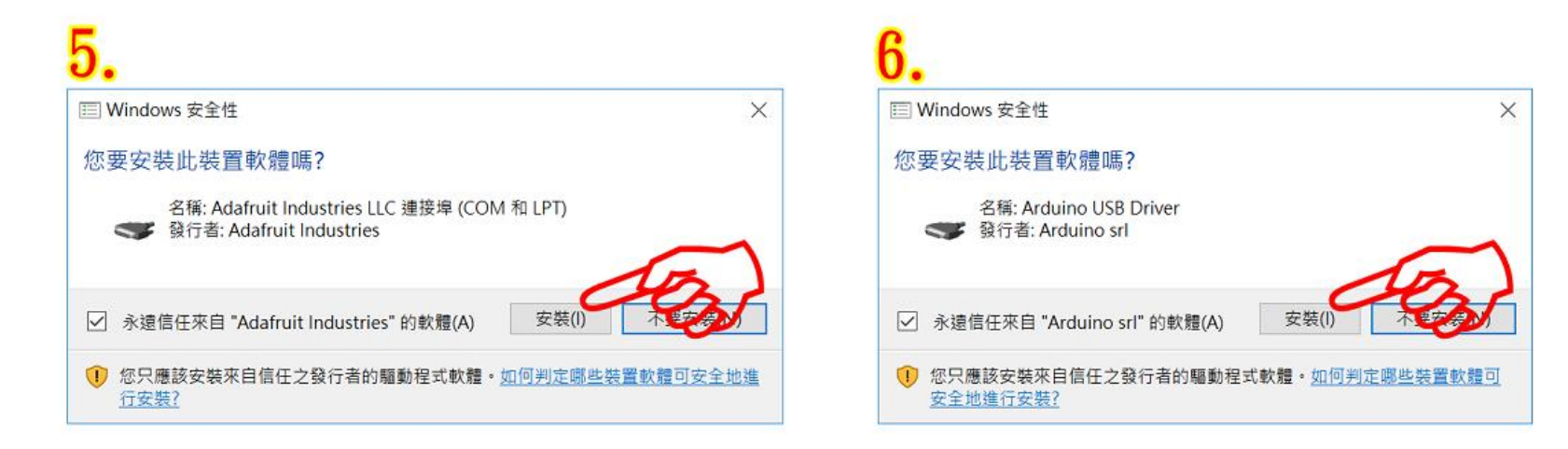

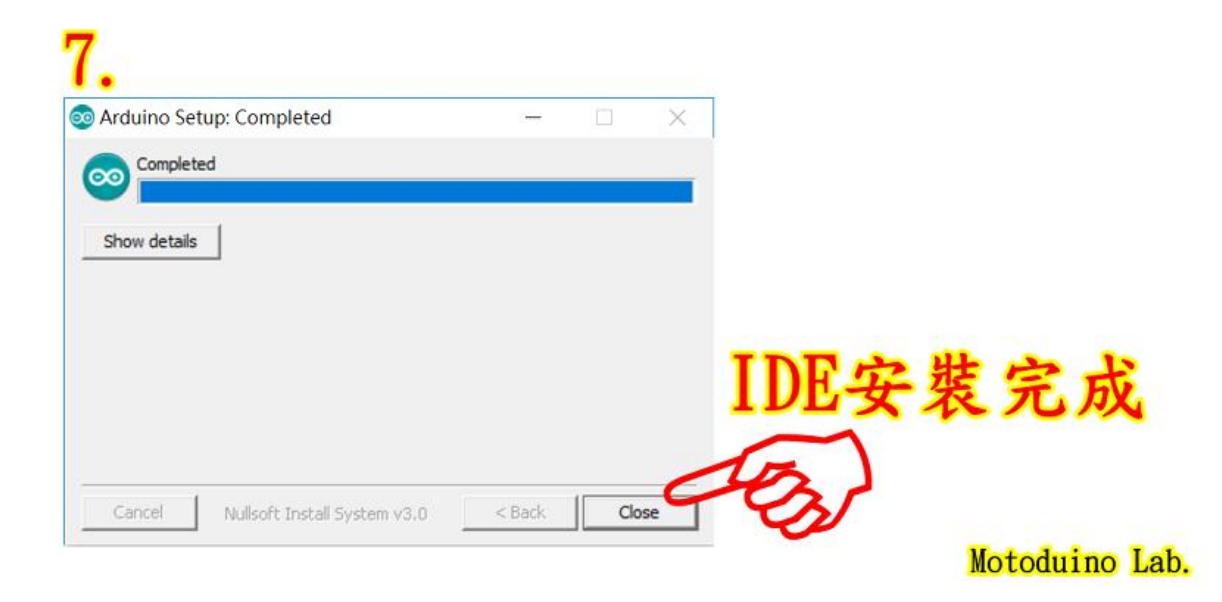

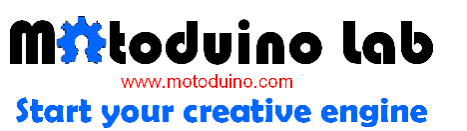

# C. Library安裝(在Windows OS下) I ■請使用Google Chrome瀏覽器進入下列網址~ www.motoblockly.com

| 🖊 📲 motoBlockly moto     | Block ×            | 1      | 7     |       |       |       |      |       |       |       |        |      |       |       |        |        |   |   |   |   |   |   |   |            |       |      |      |       | D.  | Aarik    | -   | I            | o >   | ×          |
|--------------------------|--------------------|--------|-------|-------|-------|-------|------|-------|-------|-------|--------|------|-------|-------|--------|--------|---|---|---|---|---|---|---|------------|-------|------|------|-------|-----|----------|-----|--------------|-------|------------|
| ← → C ☆ 🗎                | 安全                 | https  | ://ww | /w.mo | otobl | ockly | .com | n/mot | obloo | kly_v | /1.9/0 | demo | os/co | de/ir | ndex.H | ntml   |   |   |   |   |   |   |   |            |       |      |      |       |     | Q        | . ☆ | imirt<br>PNJ | 5     | :          |
|                          | tod<br>www.motodui |        | )     |       |       |       |      |       |       |       |        |      |       |       |        |        |   |   |   |   |   |   |   |            |       |      |      |       |     |          |     | ÿ            | 雅中文 ' | •          |
| 積木(ver1.9)               |                    | Arduir | no    |       | 1     | 漬木範   | 例    | ŵ     | ±     | 1     |        | Ŧ    | ÷     |       |        |        |   |   |   |   |   |   |   | Arc        | luino | Uno/ | Moto | duino | • ( | COMO     | v ( | ዸ自           | 動偵測CC | OM         |
| 程式開始<br>邏輯<br>迴圈         | 討                  | 定      | •     | •     | •     | •     | •    | •     | •     |       | •      | •    |       | •     | •      | •      | • | • | • | • | • | • | • | •          | •     | •    | •    | •     | •   | •        | •   | •            | • •   |            |
| 數學運算<br>文字<br>顏色         | 埿                  | 1圈     | •     | •     | •     | •     | +    | •     | •     | •     | •      | •    | •     | •     | •      | •      | • | • | • | • | • | + | • | •          | •     | •    | •    | •     |     | ж.<br>47 | •   | •            |       | i<br>e     |
| 變數<br>副程式<br>時間          |                    | •      |       | •     | *     | *     | *    | *     | •     | •     | *      | •    |       | •     | •      | *      | • | * | * | • | • | * | • | (*)<br>(*) | •     | *    | *    | •     |     | *1       | *   | •            | • •   | e<br>K     |
| ▶ 腳位輸入/輸出<br>串列埠<br>伺服馬達 | •                  | •      | •     | •     | *     | •     | •    | *     | •     | •     | *      | •    |       | 1     |        | *<br>8 | • | • | • | • | • | * | • | •          | •     | •    | •    |       | •   | е.<br>2  | •   | •            | • •   | 6 - 1<br>6 |
| RGB LED<br>蜂鳴器<br>▶ 顯示哭  |                    | •      | •     | *     | *     | *     | *    | •     | •     | •     | •      | •    | •     | •     | •      | *      | • | • | • | • | • | * | • | •          | •     | •    | •    | •     | •   | •        | *   | •            | • •   | ë<br>E     |
| 紅外線遙控器<br>時鐘模組(DS3231)   |                    | *      | *     | •     | *     | •     |      | •     | •     | •     | •      | •    |       | •     | *      | •      | * | • | • | • | • | • | • | *          | •     | •    | •    | •     | •   | *        | *   | •            | •     | c<br>R     |
| ▶ 感測器<br>▶ 網路設備模組        | •                  | •      | •     | •     | •     | •     | •    | •     | •     | •     | •      | •    | •     | •     | •      | *      | • | • | • | • | • | • | • | •          | •     | •    | •    | •     | •   | •        | •   | •            | θ.    |            |
| ▼ 芸师服務半百                 |                    | •      | •     | *     | •     | •     | •    | •     | •     | •     | +      | •    | 1     | ł     | •      | 1      | • |   | * | • | • | • | • | •          | •     | •    | *    | •     |     | *        | •   |              |       | 2          |
|                          |                    | *      |       | τ.    | +     | +     | *    |       |       |       |        | 1    |       |       |        | Č.     |   |   |   | * |   | * |   |            | •     |      |      |       |     |          |     | -            |       |            |

www.motoduino.com

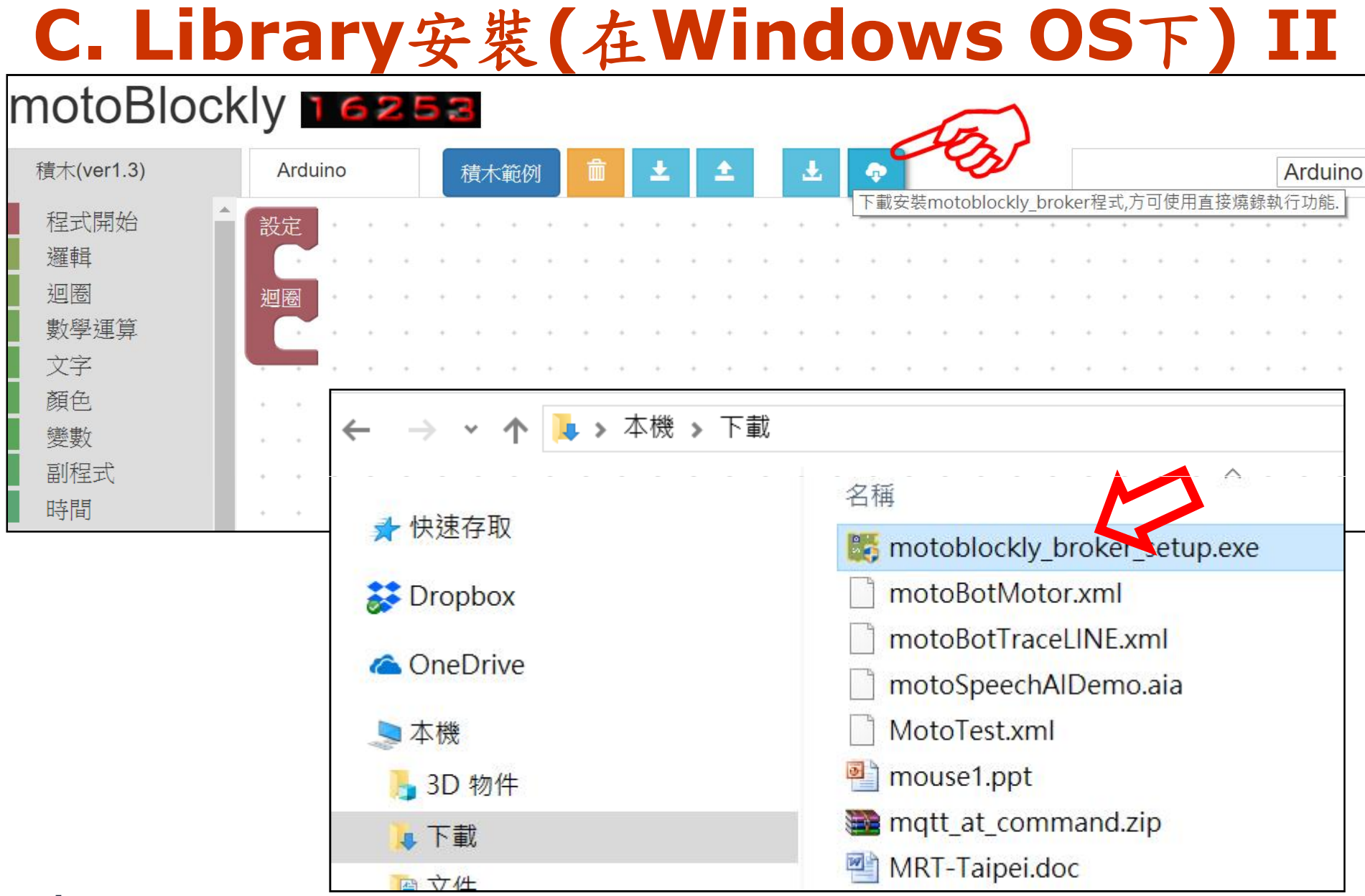

## Mitoduino lab

Start your creative engine

# C. Library安裝(在Windows OS下) III

X

## Windows 已保護您的電腦

其他資訊

Windows Defender Screen 已防止某個無法辨識的應用程式啟動。執 行此應用程式了能會該心的電腦暴露在風險中。

## Windows 已保護您的電腦

Windows Defender SmartScreen 已防止某個無法辨識的應用程式啟動。執 行此應用程式可能會讓您的電腦暴露在風險中。

應用程式: motoblockly broker setup.exe 發行者: 不明的發行者

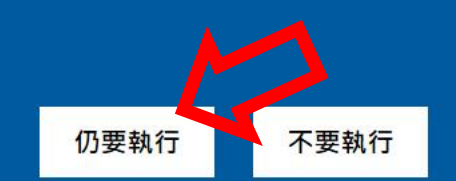

## Mitoduino lab www.motoduino.com

Start your creative engine

Copyright © 2015 Motoduino, All rights reserved.

X

# C. Library安裝(在Windows OS下) IV

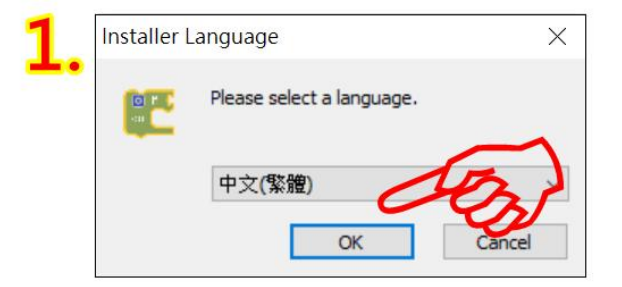

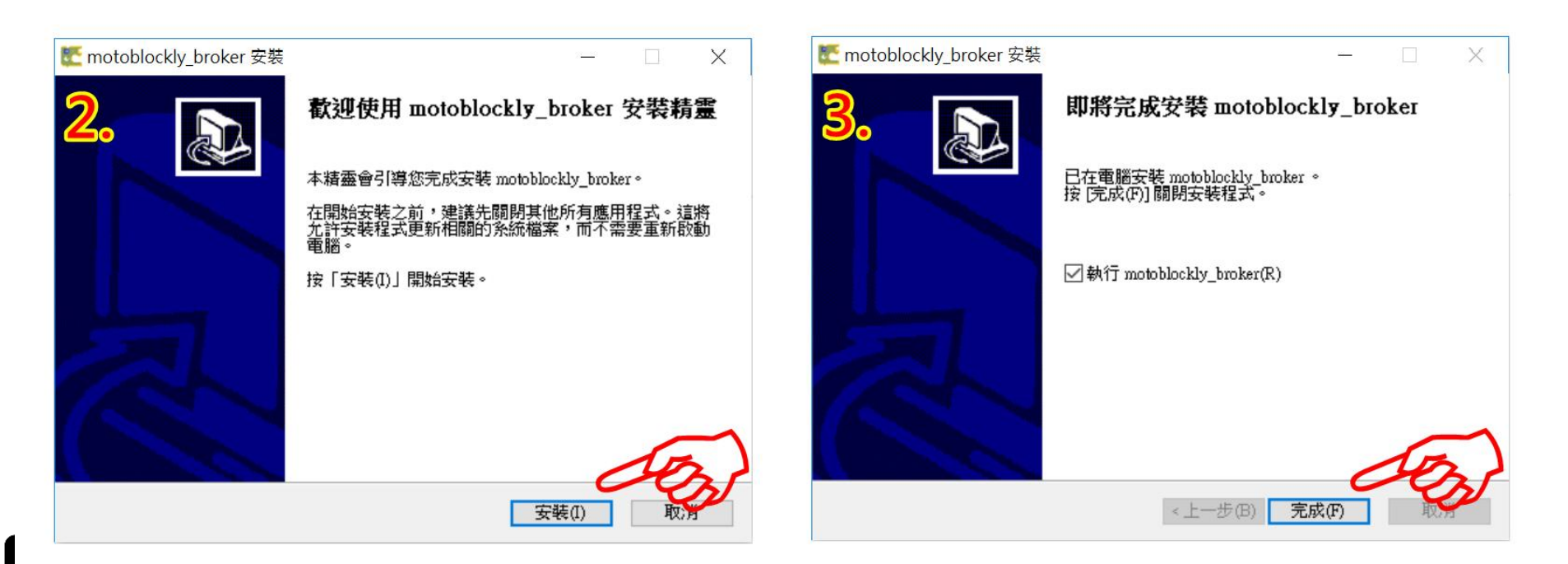

## Start your creative engine

# C. Library安裝(在Windows OS下) V

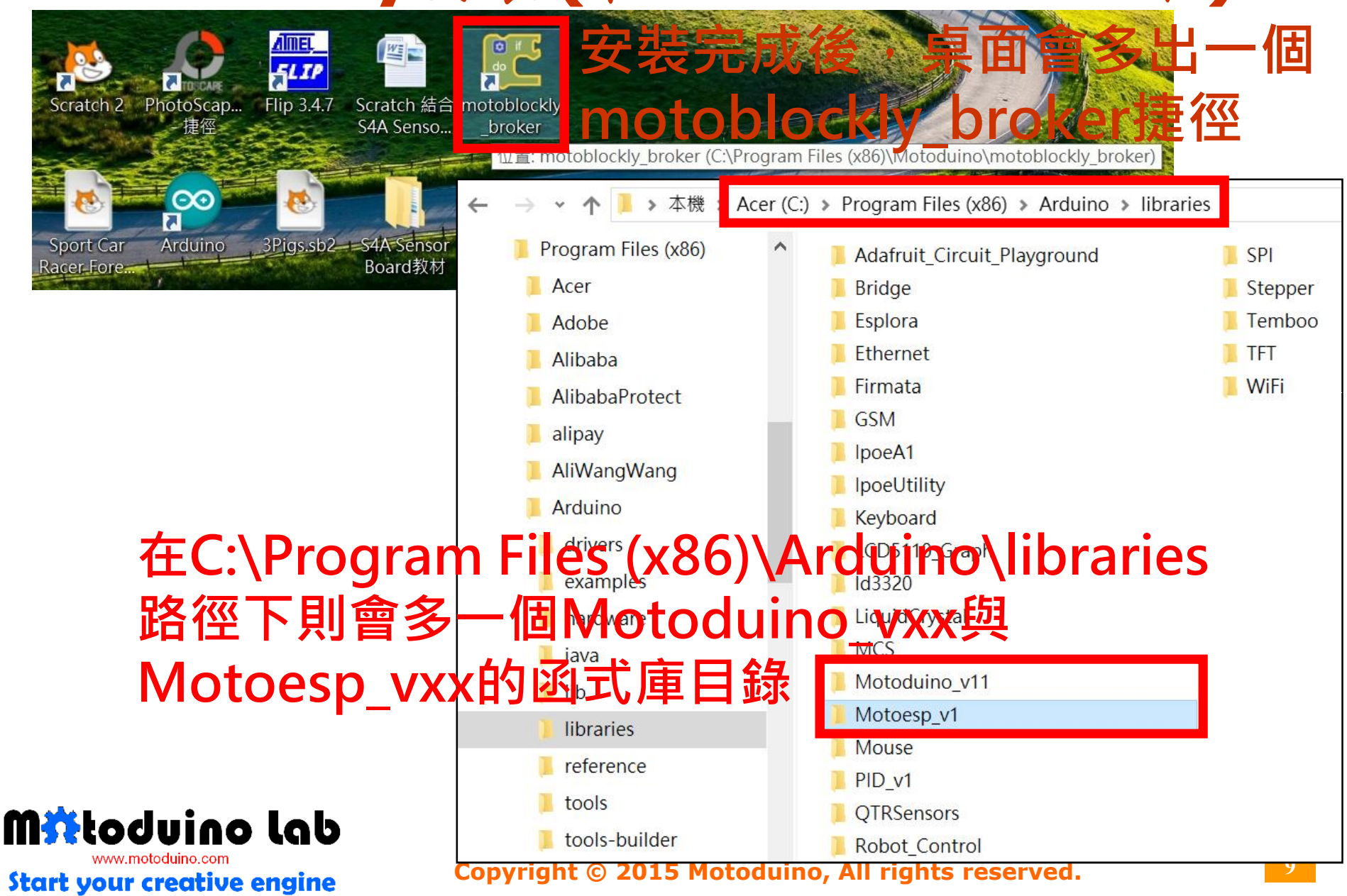

# D.單獨下載安裝motoBlockly Library (在非Windows作業系統下) I

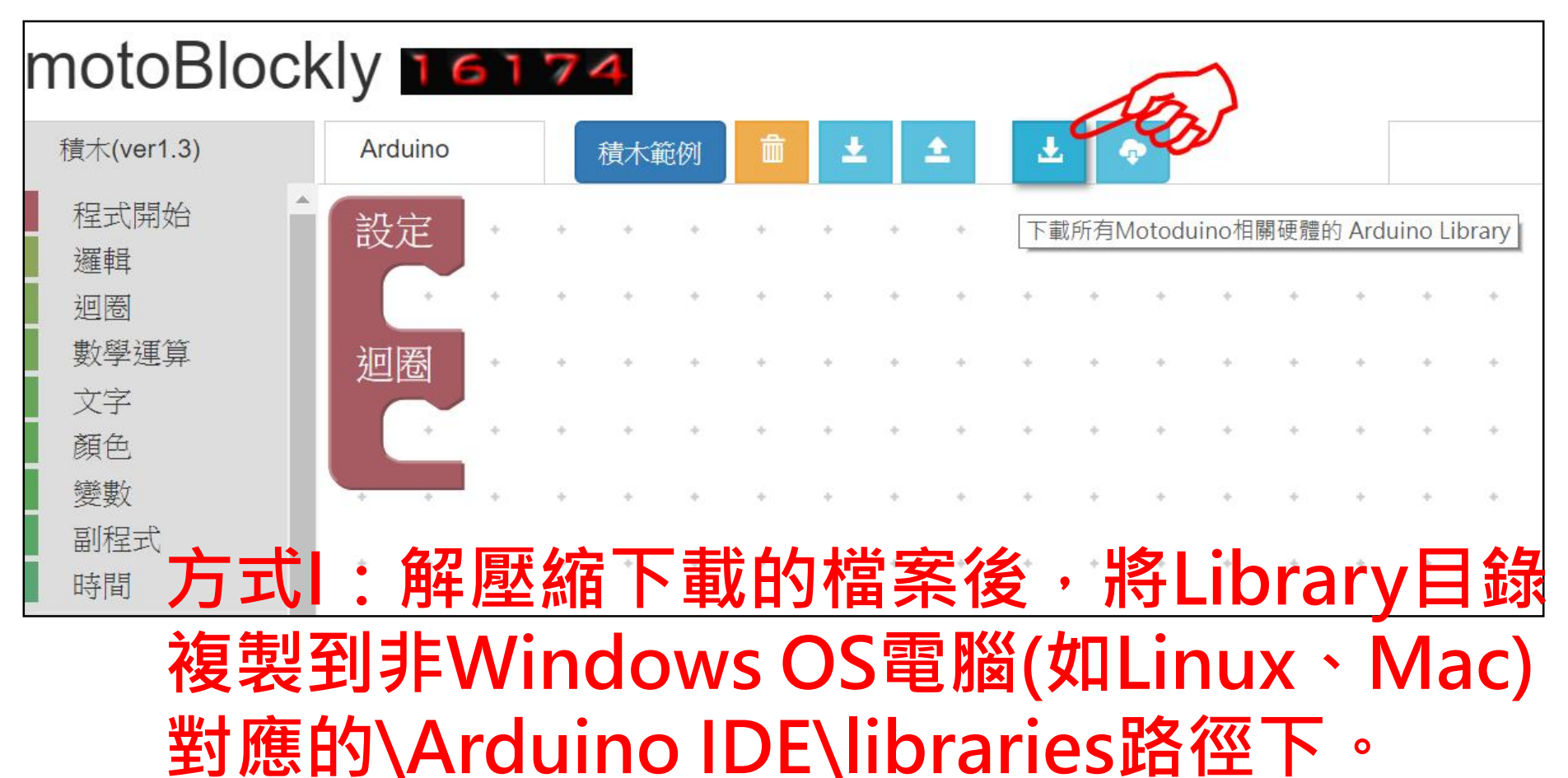

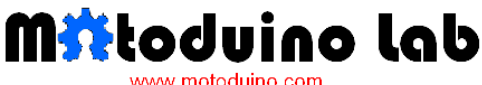

Start your creative engine

## **D.**單獨下載安裝**motoBlockly Library** (在非**Windows**作業系統下)**II**

| 🥯 sketch_jul  | 129a Arduino 1.8.5 |                  |                                                                                                    | —                                                                                                    |
|---------------|--------------------|------------------|----------------------------------------------------------------------------------------------------|----------------------------------------------------------------------------------------------------|
| 檔案 編輯 草       | 稿碼 工具 說明           |                  |                                                                                                    |                                                                                                    |
| $\odot \odot$ | 驗證 / 編譯<br>上傳      | Ctrl+R<br>Ctrl+U |                                                                                                    |                                                                                                    |
| sketch_       | 以燒錄器上傳             | Ctrl+Shift+U     |                                                                                                    |                                                                                                    |
| void se       | 匯出已編譯的二進位          | 檔 Ctrl+Alt+S     |                                                                                                    |                                                                                                    |
| // pu         | 顯示草稿碼資料夾           | Ctrl+K           | once:                                                                                                    |                                                                                                    |
|               | 匯入程式庫              | >                | △                                                                                                    |                                                                                                    |
| 1             | 加入檔案               |                  | 自注住式/单                                                                                                    |                                                                                                    |
| J             |                    |                  | 加入.ZIP程式庫                                                                                                    |                                                                                                    |
| void loop     | <b>b()</b> {       |                  | Arduino程式庫<br>Bridge                                                                                                    |                                                                                                    |
| }             | Jour main code     |                  | <ul> <li>Lora</li> <li>LoRa-SX1276</li> <li>New Lora</li> <li>NTPClient-master</li> <li>pubsubclient-master</li> <li>RFID</li> <li>rfid-master</li> <li>TinyGPS-master</li> <li>TinyGPSPlus-1.0.2</li> <li>TM-1638_8路七段顯示器</li> <li>TMRpcm-1.0.0</li> </ul> | <ul> <li>EspExceptionDecoder-master.zip</li> <li>GoogleAssistantBlynklFTTT.zip</li> <li>Imgur-master.zip</li> <li>libraries.zip</li> <li>LoRa-0.2.0.zip</li> <li>matrix16x8.zip</li> <li>motoblockly_pc_v1.9_Beta.zip</li> <li>Motoduino_v11.zip</li> <li>pubsubclient-2.6.zip</li> <li>rBASE64-master.zip</li> <li>rfid-master.zip</li> </ul>                                                                                                    |
| ブ             | 5式  :              | 開啟A              | arduino-base64-maite z p<br>ad inc-ent32 master it<br>arduino-esp8266fs-plugin-master                                                                                                    | The sector of the sector of t |
| Ī             | 式庫」                | >「加              | est-all-sek-visor255-vind52-xi<br>tsptxceptionDecoder-11.0.2ip                                                                                                    | <sup>se.zip</sup> 」的方式載入                                                                                                    |
| n             | notoBl             | ockly            | Adafruit Circuit Players and<br>Majut 2006 Sere Surger Iba                                                                                                    | <b>檔</b> 。                                                                                                    |
|               |                    | Сору             | right © 2015 Motoduino, All                                                                                                    | rig <mark>hts reserved.</mark>                                                                                                    |

## E. Arduino硬體接線圖

## 1. Sensor Board與Arduino完成結合

# 2. Arduino以USB線與電腦連結

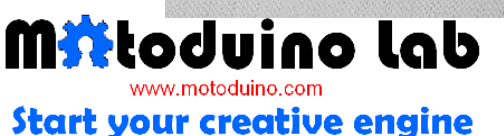

**Copyright © 2015 Motoduino, All rights reserved.** 

HD - 1080

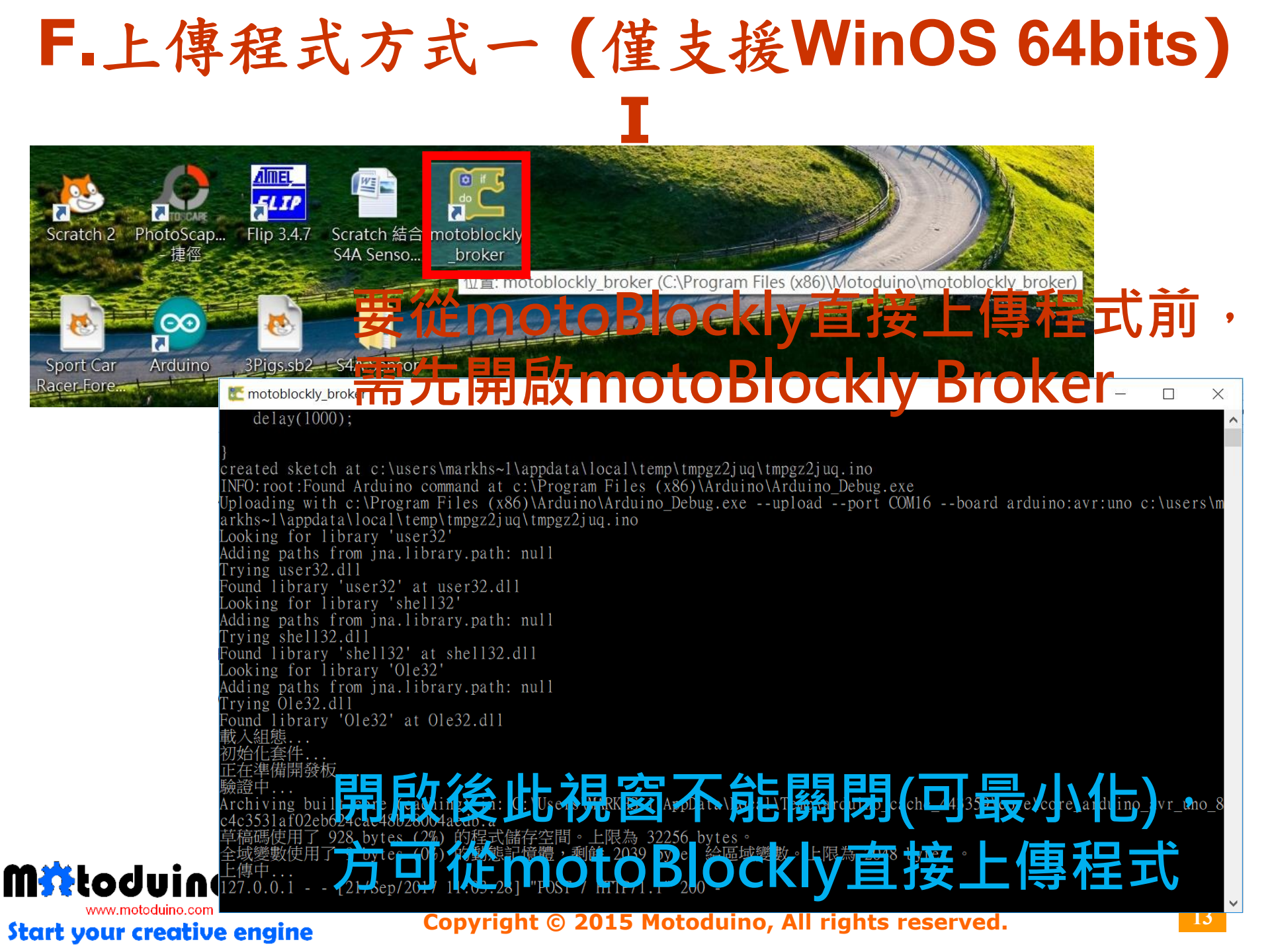

F.上傳程式方式一(僅支援WinOS 64bits) II motoBlockly 14672 積木(ver1.3) Arduino 積木範例 Ł 程式開始 motoBlockly 16253 邏輯 設定 洄卷 積木(ver1.3) Arduino Ł Arduino -數學運算 迎圈 文字 void setup() 設定數位腳位 顏色 即可開始上傳程式碼 pinMode(13, OUTPUT); 10 延遲臺秒 變數 副程式 設定數位腳位 時間 延遲毫秒 10 www.motoblockly.com 顯示: 腳位輸入/輸出 準備燒錄程式,按下確認鈕後開始進行 void loon() 串列埠 × www.motoblockly.com 顯示: 伺服馬達 確定 程式燒錄 成功 注意: 確定 此時Arduino板須確定有以USB線與電腦連接 0 Mäłoduino lab

Start your creative engine

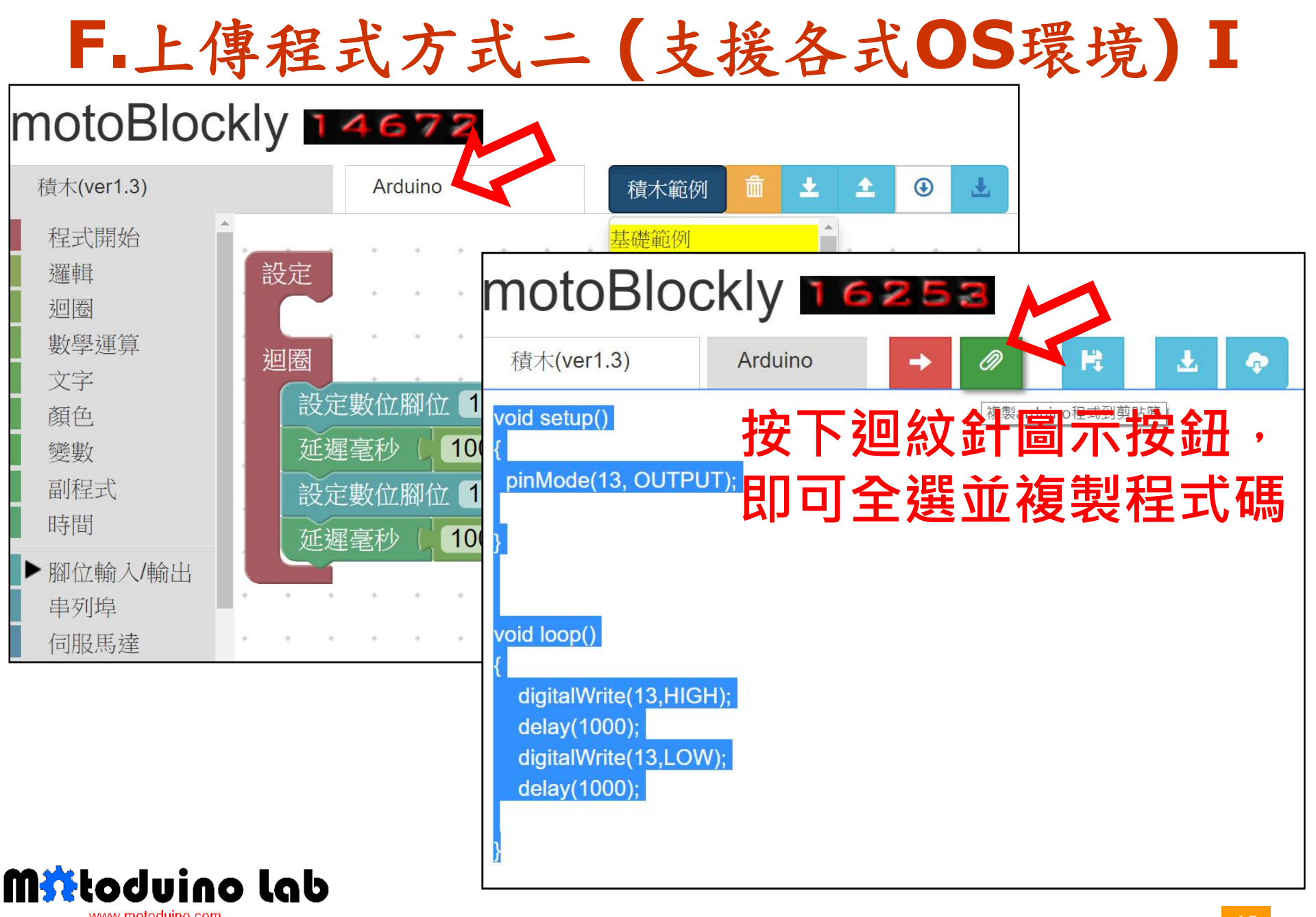

#### **Copyright © 2015 Motoduino, All rights reserved.**

Start your creative engine

F.上傳程式方式二(支援各式OS環境) II

| ∞ sketch_aug23a   /     | Arduino 1.8.3            |              |                                   |                   |                            |              | - 0 X             | ]          |
|-------------------------|--------------------------|--------------|-----------------------------------|-------------------|----------------------------|--------------|-------------------|------------|
| 檔案 編輯 草稿碼 工             | .具 說明                    |              |                                   |                   |                            |              |                   |            |
| $\odot \odot \Box \Box$ | 自動格式化                    | Ctrl+T       |                                   |                   |                            |              | P                 |            |
|                         | 封存草稿碼                    |              |                                   |                   |                            |              |                   |            |
| sketch_aug23a           | 修正編碼並重新載入                |              |                                   |                   |                            |              | M                 |            |
| void setup(             | 序列埠監控視窗                  | Ctrl+Shift+M |                                   |                   | A . I .                    |              | ^                 |            |
| // put vo               | 序列繪圖家                    | Ctrl+Shift+L |                                   |                   | Arduin                     |              | - ,               |            |
| ii pat jo               | WiFi101 Firmware Updater |              |                                   |                   |                            |              |                   |            |
| }                       | 開發板: "Arduino/Genuino Un | 0" >         | □                                 | 設定                | Arduin                     | の型出          | 虎闼戽               | [列] 埠      |
| 41                      | 序列埠                      | >            | Arduing AV/D IE                   |                   |                            |              | ₩ <u>&gt;</u>     |            |
| waid loom()             | 取得開發板資訊                  |              | Arduino AVN 12                    |                   |                            |              |                   |            |
| void loop()             | / 傳錄器: "ArduinolSP"      | >            | Arduino Tun                       | -                 |                            |              |                   |            |
| // put yo               | 燒錄Bootloader             |              | Arduino Duemilanove or Diecim     |                   |                            |              |                   |            |
|                         |                          |              | Arduino Nano                      | ~                 |                            |              |                   |            |
| }                       |                          |              | Arduino/Genuino Mega or Mega 2560 |                   |                            |              |                   |            |
|                         |                          |              | Arduino Mega ADK                  |                   |                            |              |                   |            |
|                         |                          |              | Arduino Leonardo                  |                   |                            |              |                   |            |
|                         |                          |              | Arduino Leonardo ETH              |                   |                            |              |                   |            |
|                         |                          |              | Arduino/Genuino Micro             |                   |                            |              |                   |            |
|                         |                          |              | Arduino Esplora                   | sketch_aug23a   A | Arduino 1.8.3              |              |                   |            |
|                         |                          |              | Arduino Mini                      | 檔案 編輯 草稿碼 工       | 具 說明                       |              |                   |            |
|                         |                          |              | Arduino Ethernet                  |                   | 自動格式化                      | Ctrl+T       | £                 |            |
|                         |                          |              | Arduino Fio                       |                   | 封存草稿碼                      |              |                   |            |
|                         |                          |              | Arduino BT                        | sketch_aug23a     | 修正編碼並重新載入                  |              |                   |            |
|                         |                          |              | LilyPad Arduino USB               | void setup(       | 序列埠監控視窗                    | Ctrl+Shift+M |                   |            |
|                         |                          |              | LilyPad Arduino                   | volu setup(       | 序列繪圖家                      | Ctrl+Shift+L |                   |            |
|                         |                          |              | Arduino Pro or Pro Mini           | // put yo         | WiFi101 Firmuara Undator   |              |                   |            |
|                         |                          |              | Arduino NG or older               |                   | wiritut rinnware opdater   |              | -                 |            |
|                         |                          |              | Arduino Robot Control             | }                 | 開發板: "Arduino/Genuino Uno" | >            |                   | 1n2        |
|                         |                          |              | Arduino Robot Motor               |                   | 序列埠: "COM8 (Arduino/Genuin | no Uno)" >   | 序列埠               | - Ch       |
|                         |                          |              | Arduino Gemma                     | unid land)        | 取得開發板資訊                    |              | COM8 (Arduino/Ger | nuino Uno, |
|                         |                          |              | Adafruit Circuit Playground       |                   | 僅錄器: "ArduinolSP"          | >            |                   |            |
| 1                       |                          |              | •                                 | // put yo         | 爆錄Bootloader               |              |                   |            |
|                         |                          |              |                                   |                   |                            |              |                   |            |

| sketch_aug23a §<br>oid setup() 程下<br>pinMode(13, OUTPUT);          | 儲存於(I): Arduino<br>名稱                | 按下向           | 右箭頭即國                    |               | <b>=</b> |
|--------------------------------------------------------------------|--------------------------------------|---------------|--------------------------|---------------|----------|
| <pre>pinMode(13, OUTPUT);</pre>                                    | 名稱                                   |               | V G 🕫 🖻 🖽 🔻              |               | 寻        |
|                                                                    | 快速存取                                 | ~             | 修改日期<br>2017/8/9下午 12:29 | <u>ц</u><br>т |          |
| <pre>digitalWrite(13,HIGH);</pre>                                  | 桌面                                   |               |                          |               |          |
| <pre>delay(1000);<br/>digitalWrite(13,LOW);<br/>delay(1000);</pre> | ▲機<br>→ 本機 → 網路 <sup>校</sup> 室名稱(N): | sketch auc23a | ><br>存檔(S)               |               |          |
|                                                                    | 宿氣也時(1).<br>存檔類型(T):                 | 所有檔案 (*.*)    | ▼ 取消                     |               |          |

Start your creative engine